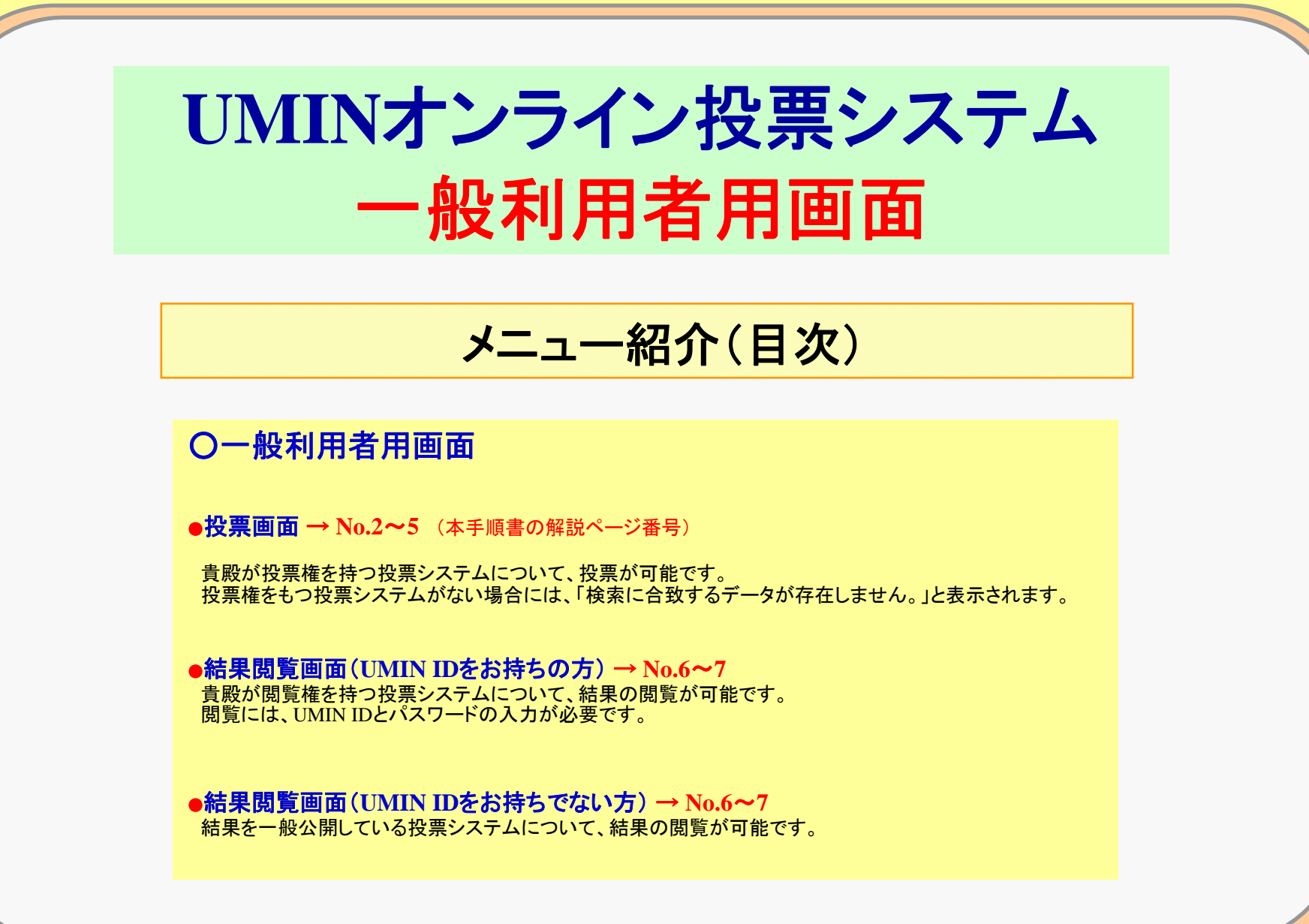

No.1 UMIN

**UMIN** Infrastructure for Academic Activities University hospital Medical Information Network

## 一般利用者用画面 ~投票画面(1)~ UMIN IDをお持ちの方は、投票権があるものに関して、投票することができます。 通 検索画面 - Microsoft Internet Explorer 投票権を持つ投票システムについて、 ファイル(1) 編集(1) 表示(1) お気に入り(4) ツール(1) ヘルブ(9) 🔇 TES + 🙄 - 🖹 📓 🏠 🔎 HER 👷 BRUEAD 🤪 🍰 🖬 • 🗾 🥥 投票が可能です。 PFUX() ahttps://center5.umin.ac.jp/votetest/voter/search 新動 リンク \* UMIN オンライン投票システム(投票画面) 没属システムSample BACK UMIN TOP オンライン投票システムTOP UMIN ID: notoa-tky 利用者名: 能登 章 投票権をもつ 特定の条件で検索する場合には、下記の検索条件を入力後、【検索】ボタンをクリックして下さい 検索 クリア 投票システムがない場合には、 検索項目 投票管理番号 投票名 投票名(よみ) 投票開始日 ▼年 ▼月 ▼日 「検索条件に合致する 投票締切日 ▼年 ▼月 ▼日 候補(者)名 データが存在しません。 ※投票開始日時が1年キ港のリストがデフォルトの表示となります 1~ 17 /17件 投票名 (教票管理番号) 投票開始日時 投票終了日時 No 選挙管理人 と表示されます。 野球球団アンケート(セントラル H20年6月20日15時15分 H20年6月23日13時15分 能登 章 投票 V0000000393 好きな天気の種類 H20年6月13日19時5分 H20年6月16日9時45分 鎌田 智子 V00000034) 好きな大(再アンケート) H20年6月13日19時0分 H20年6月16日12時0分 鎌田 智子 期間外 V00000035 H20年6月10日12時01 H20年6月15日0時0分 好きな季節 入江 真弓 期間外 10000000000 好きな猫投票 H20年6月10日11時05 城和毅 期間外 H20年6月10日17時0分 あなたの 通勤時間(よ? H20年6月9日11時0分 木澤 慎二 期間外 『投票』ボタンをクリック H20年6月10日11時0分 V000000263 好きな花 H20年6月6月21時0分 入江 真弓 投票 H20年7月6日20時205 V000000025) 好きな大 H20年6月4日15時25分 H20年6月8日10時20分 8 課田 智子 期間外 (V000000011) 見いのと言いのどっちが行き 合 の インターネッ ワが表示されました

**UNIV** Infrastructure for Academic Activities University hospital Medical Information Network

**No.2** 

## 一般利用者用画面 ~投票画面(2)~

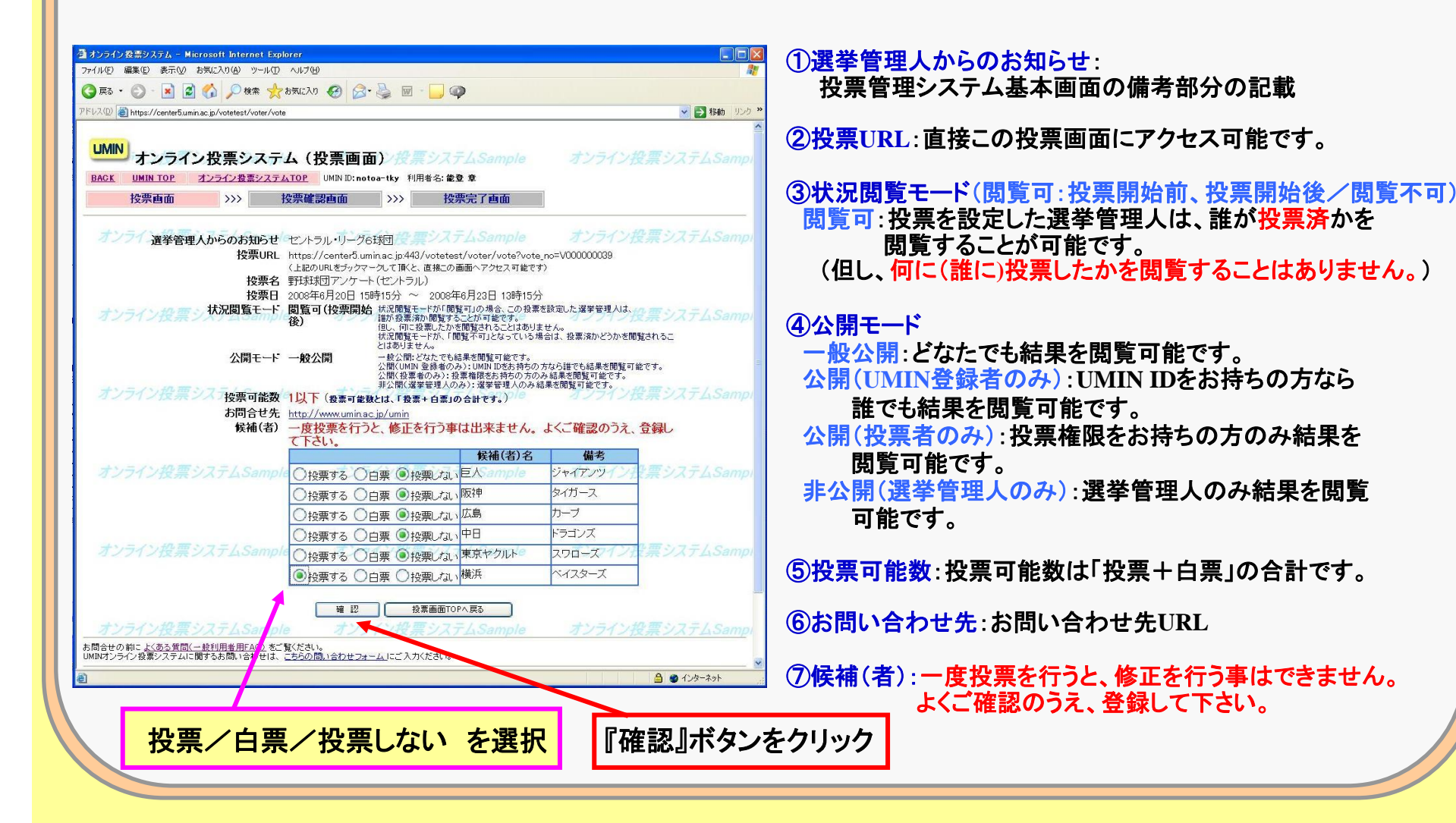

**No.3** 

**UMIN** Infrastructure for Academic Activities University hospital Medical Information Network

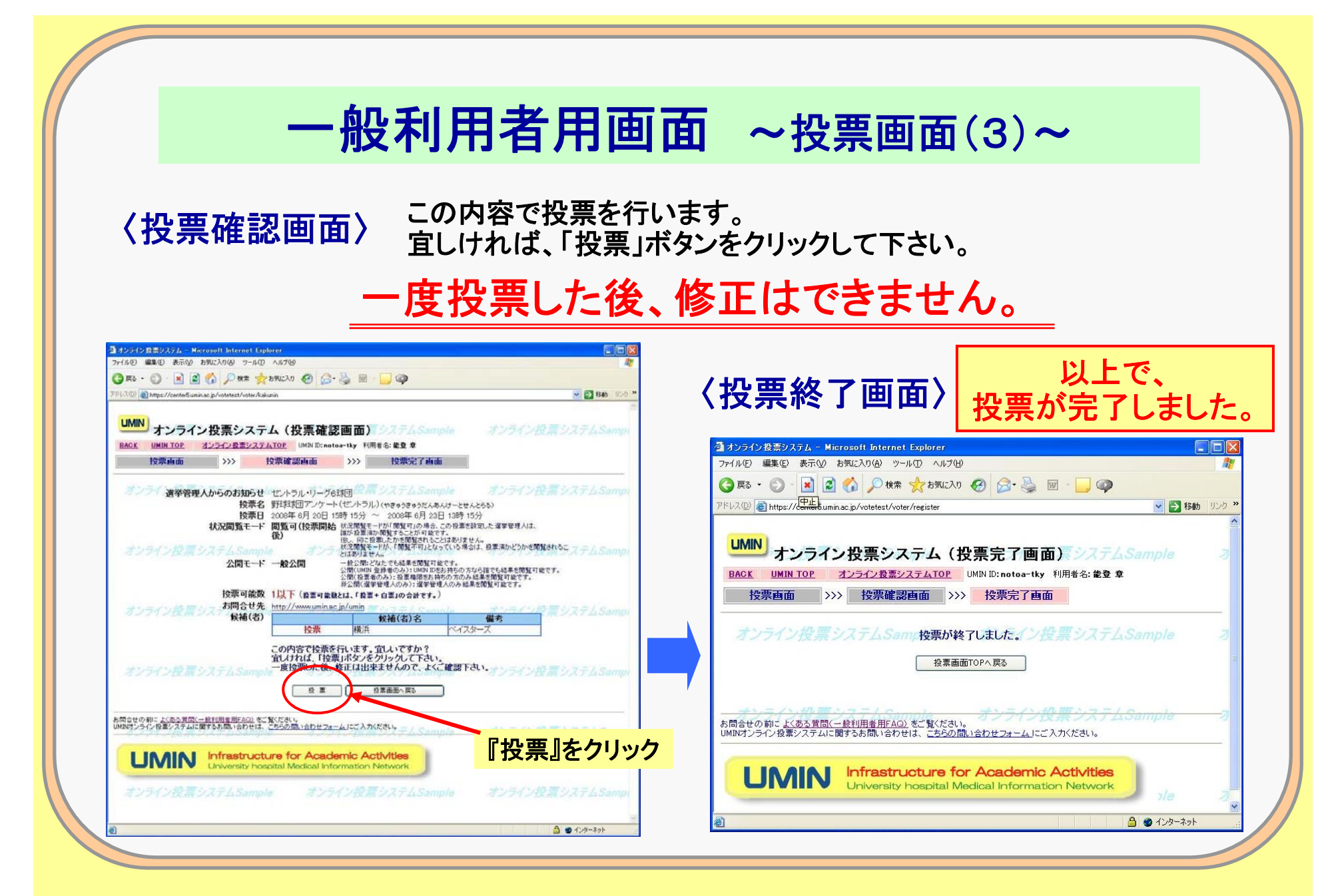

**UMIN** Infrastructure for Academic Activities University hospital Medical Information Network

**No.4** 

## 一般利用者用画面 ~投票画面(4)~

## 〈投票画面TOP〉

**No.5** 

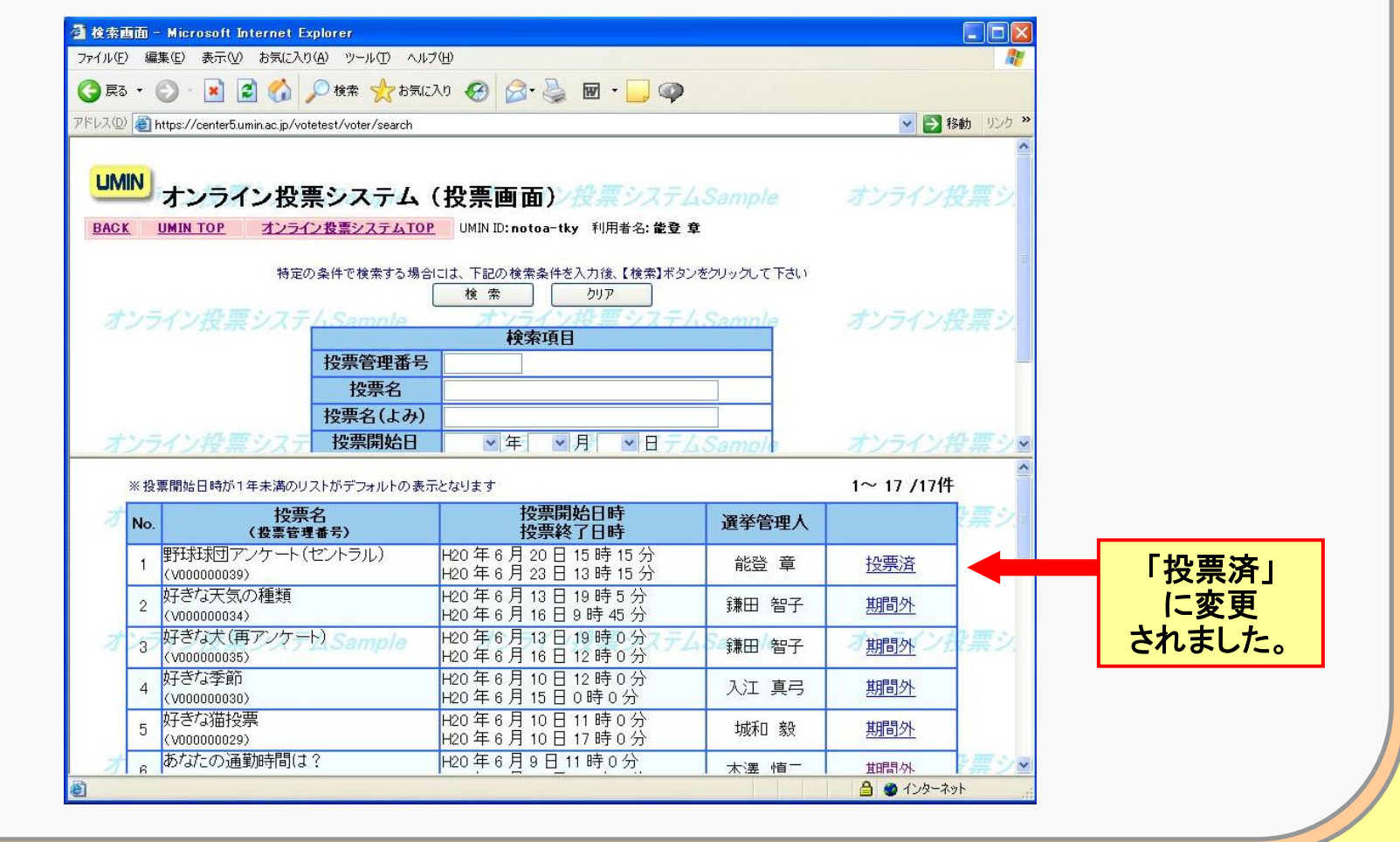

**UMIN** Infrastructure for Academic Activities University hospital Medical Information Network

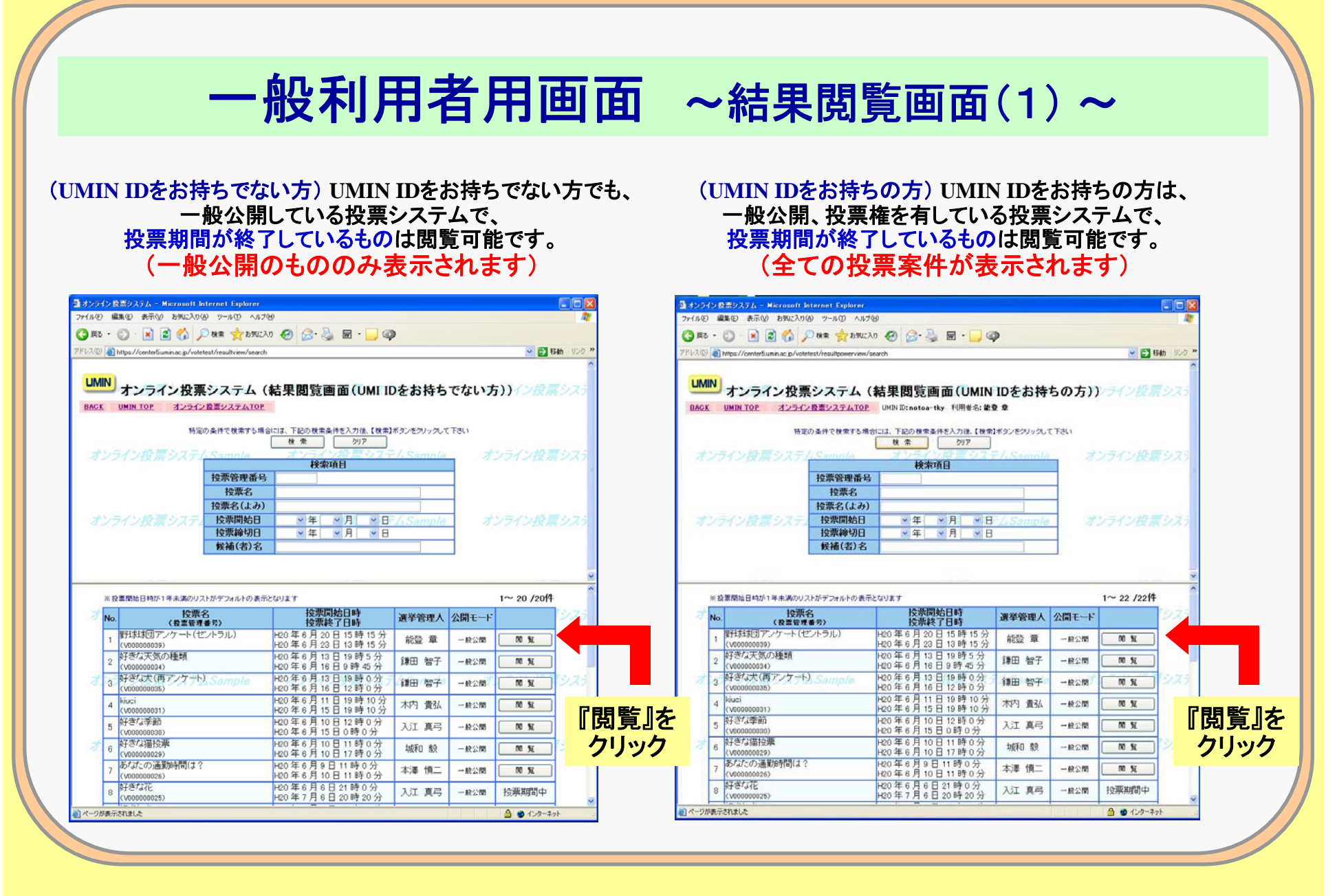

**No.6** 

**UMIN** Infrastructure for Academic Activities University hospital Medical Information Network

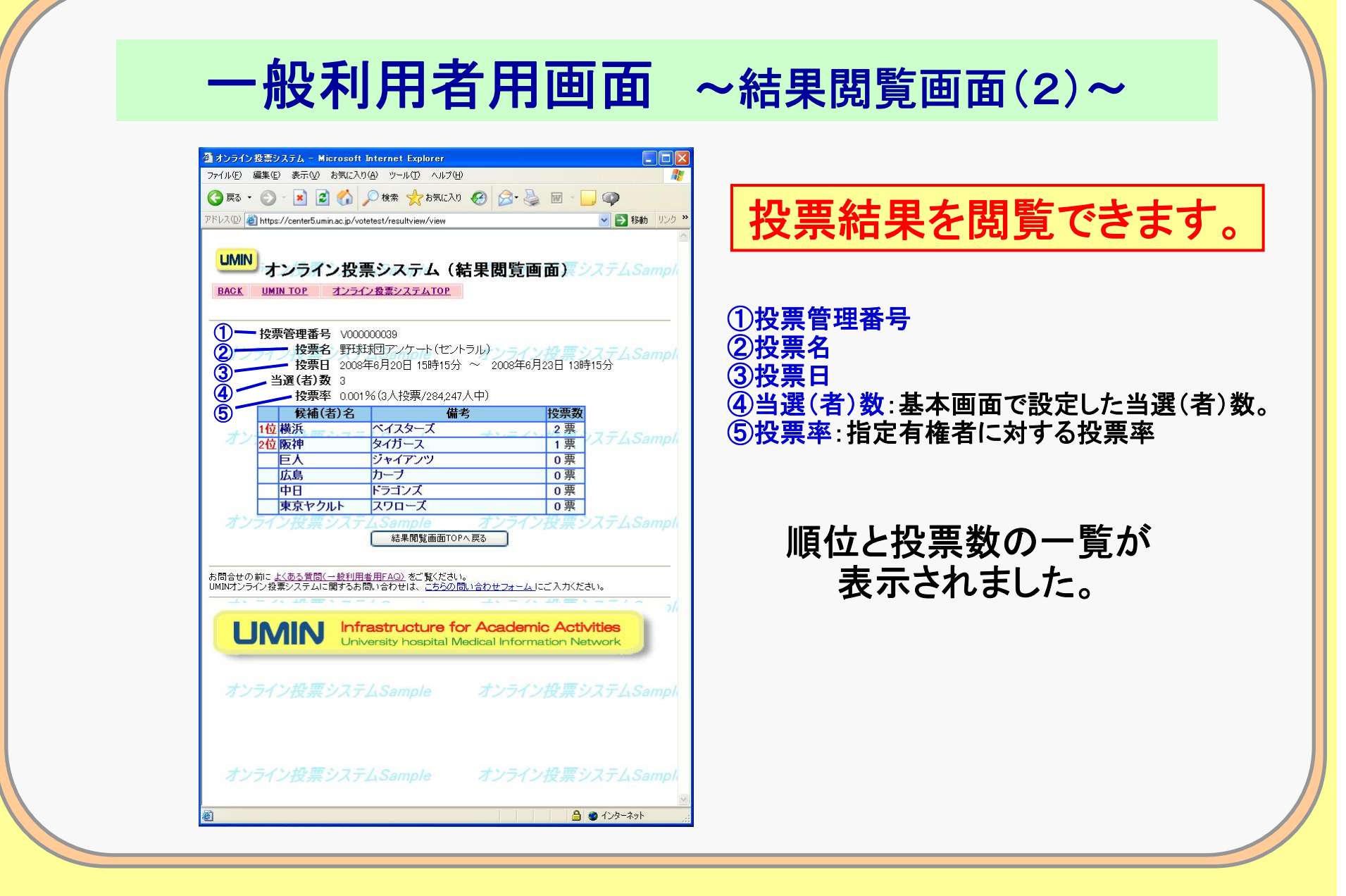

**UMIN** Infrastructure for Academic Activities University hospital Medical Information Network

**No.7**